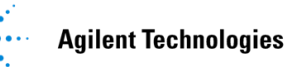

# Agilent GC/MSD eMethod 使用说明

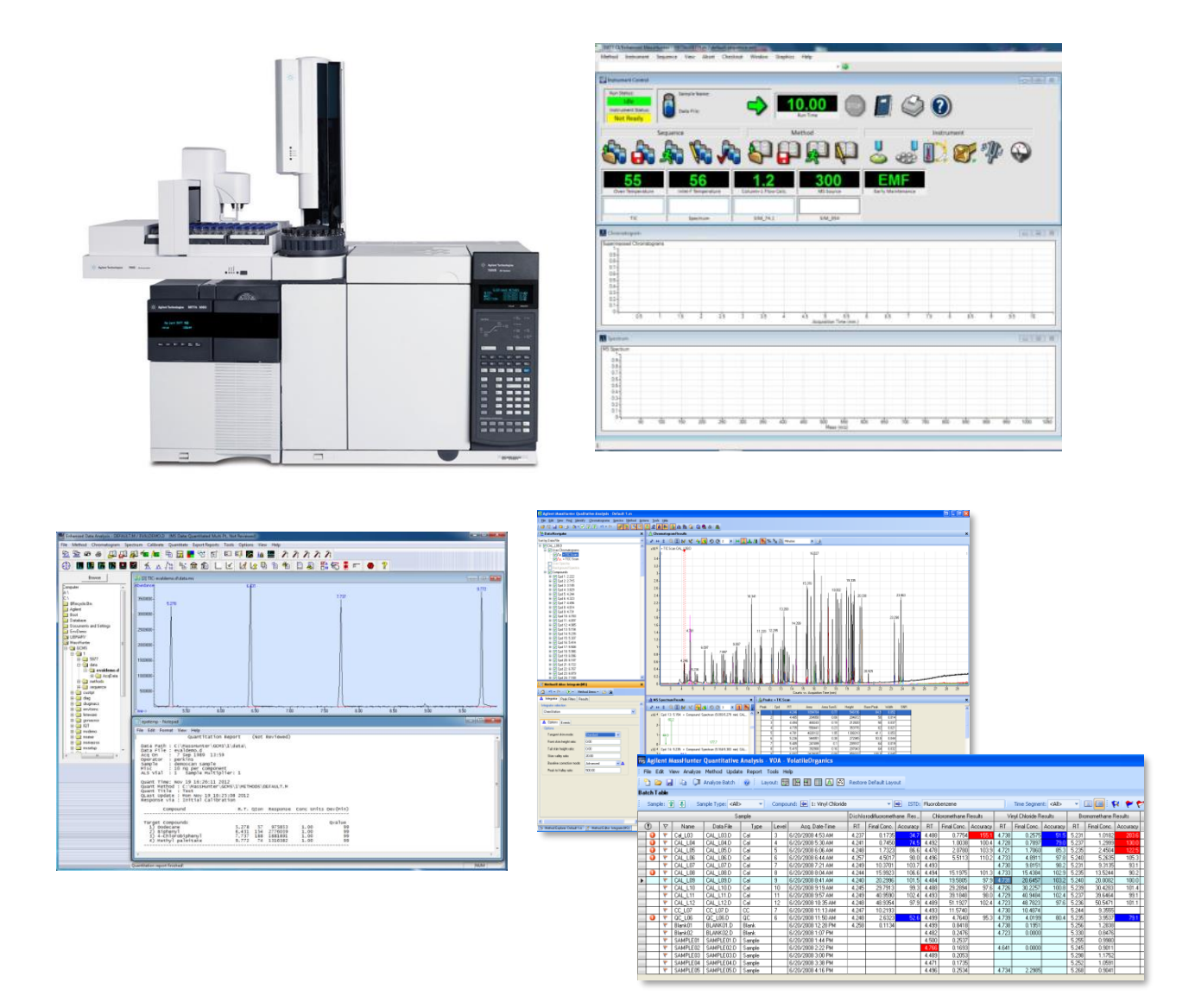

### 安捷伦科技(中国)有限公司

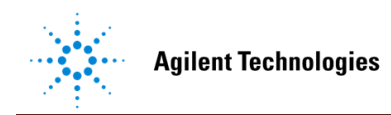

## 主要内容

| 1. | e   | Method 介绍             | 3 |
|----|-----|-----------------------|---|
| 2. | 女   | 口何使用 eMethod 进行数据采集   | 4 |
| -  | 2.1 | 在采集软件上调用 eMethod      | 4 |
|    | 2.2 | 对采集方法进行保留时间锁定         | 6 |
| 3. | 女   | 口何使用 eMethod 更新化合物定量表 | 6 |

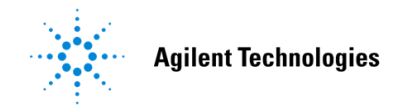

### 1. eMethod 介绍

气相色谱-单四极杆质谱联用仪(GC/MSD)作为化学分析实验室的一种常规检测 设备,已广泛应用于日常分析工作当中。近年来有越来越多颁布的国家或者行业标准 推荐使用 GC/MSD 作为化合物的分析手段。当用户遵循这些法规进行分析实验时,众 多化合物的方法参数编辑将占用大量的时间和精力。为提高用户的工作效率,安捷伦 科技公司依托其 GC/MSD 硬件的先进性能,并结合其质谱软件的独特功能,将部分常 用的 GC/MSD 国家和行业标准分析方法进行编辑,生成了安捷伦 GC/MSD 质谱软件 可直接使用的 e-Method (电子方法)。

| e-Method_FIN   GBT_23204-2008    Search |                        |  |  |  |  |  |
|-----------------------------------------|------------------------|--|--|--|--|--|
| Share with 🔻 New folder                 |                        |  |  |  |  |  |
| Name                                    | Туре 🔻                 |  |  |  |  |  |
| ) GBT_23204-2008-A.M                    | File folder            |  |  |  |  |  |
| 퉬 GBT_23204-2008-B.M                    | File folder            |  |  |  |  |  |
| 퉬 GBT_23204-2008-C.M                    | File folder            |  |  |  |  |  |
| 퉬 GBT_23204-2008-D.M                    | File folder            |  |  |  |  |  |
| 퉬 GBT_23204-2008-E.M                    | File folder            |  |  |  |  |  |
| 퉬 GBT_23204-2008-F.M                    | File folder            |  |  |  |  |  |
| GBT_23204-2008-A_SIM.quantmethod        | XML Document           |  |  |  |  |  |
| GBT_23204-2008-B_SIM.quantmethod        | XML Document           |  |  |  |  |  |
| GBT_23204-2008-C_SIM.quantmethod        | XML Document           |  |  |  |  |  |
| GBT_23204-2008-D_SIM.quantmethod        | XML Document           |  |  |  |  |  |
| GBT_23204-2008-E_SIM.quantmethod        | XML Document           |  |  |  |  |  |
| GBT_23204-2008-F_SIM.quantmethod        | XML Document           |  |  |  |  |  |
| 🔁 方法说明-GBT_23204-2008                   | Adobe Acrobat Document |  |  |  |  |  |

在每一个标准的 e-Method 文件夹中包含以下内容(见上图):

1. \*\*\*.M 文件:此为 Chemstation 和 MassHunter 采集软件均可直接调用的方法,此格式的方法文件中包含气相色谱和质谱选择离子监测 SIM 模式的采集参数;同时还存有 Chemstation 和 MassHunter 数据分析软件均可直接使用的目标化合物单点定量表。

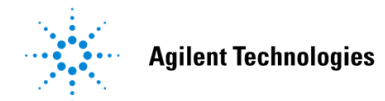

2. \*\*\*.quantmethod.xml 文件:此为 MassHunter 定量分析软件可直接使用的目标化合物单点定量方法文件。

3.\*\*\*.pdf 文件:此文档中包含了对该标准的方法参数设置的一些说明。

此外,您还将了解如何使用安捷伦独有的保留时间锁定(RTL)功能进行目标化合物 保留时间的快速准确定位。

2. 如何使用 eMethod 进行数据采集

2.1 在采集软件上调用 eMethod

打开采集软件后,即可直接调用所下载的\*\*\*.M方法文件。

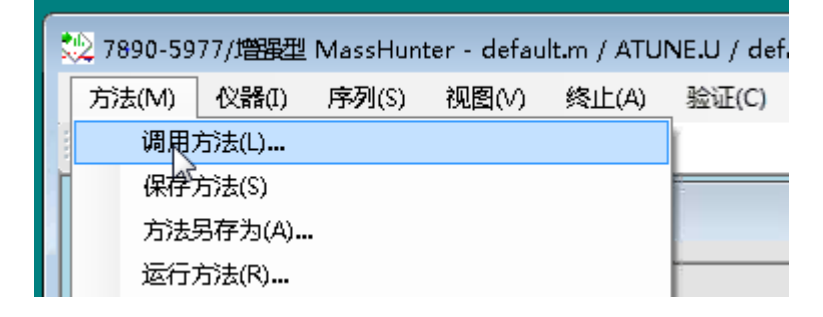

若用户的仪器硬件配置与\*\*\*.M 方法文件中默认配置有所不同,会出现以下对话框。"方法解析报告"中提供配置的差异信息,此时无需其他操作,直接关掉此对话框即可。

| 1 | □ 方法解析报告             |             |             | 0 |
|---|----------------------|-------------|-------------|---|
|   | 该方法的以下部分与 GC 配置不一致:  |             |             |   |
|   | 条目<br>ALS            | 方法          | GC          |   |
|   | 前进样器 存在<br>后进样器 存在   | 是否          | 是否          |   |
|   |                      | 是           | 台           |   |
|   | 歴行日 1<br>类型<br>冷阱 存在 | ₩₩ 进样口<br>是 | SS 进样口<br>否 |   |
|   |                      |             |             |   |

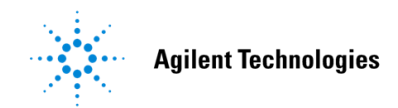

接下来逐一检查气相部分的参数设置。如果当前方法的色谱柱使用温度上限低于 原先方法中的色谱柱温度上限,则"柱箱"处会出现黄色提醒(见下图),此时只需将 "最高柱箱温度"更改为当前色谱柱的最大值即可。

| ALS  |                                    | 〇<br>色谱柱 | 位 | 「図<br>辅助加热器 | P | <b>@</b><br>事件 | 信号 | <b>》</b><br>配置          | <b>11</b><br>就绪状: | 态 GC 计算器 |             |             |
|------|------------------------------------|----------|---|-------------|---|----------------|----|-------------------------|-------------------|----------|-------------|-------------|
|      | 实际值<br>☑ 柱箱温度开启                    |          |   |             |   |                |    | 。速 <sup>3</sup><br>。C/r | ≨<br>nin          | 值<br>° C | 保持时间<br>min | 运行时间<br>min |
| 40   | 40 ° C 70 ° C                      |          |   |             | • | ▶ (初始值)        |    |                         |                   | 40       | 1           | 1           |
| 亚御时间 | 衡时间<br>0.2 min<br>高柱箱温度<br>400 ° C |          |   |             |   | 梯度             | 1  |                         | 30                | 130      | 0           | 4           |
| 0.2  |                                    |          |   |             |   | 梯度             | 2  |                         | 5                 | 250      | 0           | 28          |
| 最高柱和 |                                    |          |   |             |   | 梯度 3           |    |                         | 10                | 300      | 5           | 38          |
| 400  |                                    |          |   |             |   |                |    |                         |                   |          |             |             |
|      | 覆盖色谱柱嵌大值: 300 °C                   |          |   |             |   |                |    |                         |                   |          |             |             |

完成气相部分的参数检查后,点击下方的"确定"确认对当前采集方法的调用。

随后进入质谱参数编辑界面检查质谱参数设置。主要检查调谐文件的调用路径是 否正确,下图为 MassHunter 软件的质谱参数界面,可点击"浏览"检查。

EM 设置推荐使用"增益因子"模式,增益因子默认值为1,可根据化合物实际响应强度适当增减,常用设置范围为0.5-10。

| 调谐文件     |         |             | 口に行け回る)    | 10.00        |
|----------|---------|-------------|------------|--------------|
| atune. u | ু ঈ     | <b>览(B)</b> | (X)        | 10.00 min    |
| 调谐类型     | EI      |             | 溶剂延迟       | 8.00 min     |
| 调谐 EMV   | 1247    |             | 检测器设置      |              |
| CI 气体阀   |         | 1           | 💽 痕里离子检测   |              |
| CI 流量    |         | *           | EM 设置      | 増益因子 💦 🔻     |
|          | 实际值 设定值 | ·           | 增益因子       | 1.000        |
| 离子源      | 230 230 | ī用 (A)      | 应用的 EM 电压( | /) 1343      |
| MS 四极杆   | 150 150 |             | 💽 EM 保护器   |              |
|          |         |             | 限值         | 总限值 1e8 (缺省) |
| 米集类型     | SIM     | <b>•</b>    |            |              |

检查完质谱参数后,同样点击下方的"确定"即可在当前仪器软件上完成对采集方 法的调用,最后记得保存方法。

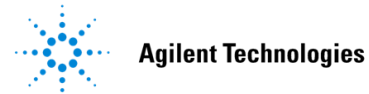

#### 2.2 对采集方法进行保留时间锁定

在使用采集方法分析样品之前,需要在用户的仪器上对采集方法进行微调,使化 合物的保留时间和标准文本中的参考值一致。安捷伦的 Chemstation 和 MassHunter 软 件都带有保留时间锁定(RTL)功能,能够将化合物的保留时间快速准确地锁定到特 定数值。

详细的保留时间锁定(RTL)功能介绍,以及如何在 Chemstation 和 MassHunter 软件上进行 RTL 操作请参见"保留时间锁定 RTL-操作说明"文件。

3. 如何使用 eMethod 更新化合物定量表

在每一个 eMethod 中都存有 Chemstation 和 MassHunter 软件可直接使用的目标化 合物单点定量表。而进行实际样品定量分析前,用户需要在仪器上采集不同校正浓度 的样品数据以进行化合物定量表的更新。

关于如何在 Chemstation 数据分析软件和 MassHunter 定量软件上进行化合物定量 表的更新操作,可参考相关的软件使用说明。

安捷伦公司对本文档可能存在的错误及其后果不承担任何法律责任,我们会适时推出新版本的说明文档,恕不另行通知。